# How To Run Cognos Fee Report

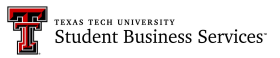

This guide provides step-by-step instructions on how to run a fee report using Cognos. By following these steps, users can easily access and generate a report that includes specific information such as term, college, department, and campus. This guide is essential for anyone looking to verify course fees added accurately in Banner using Cognos.

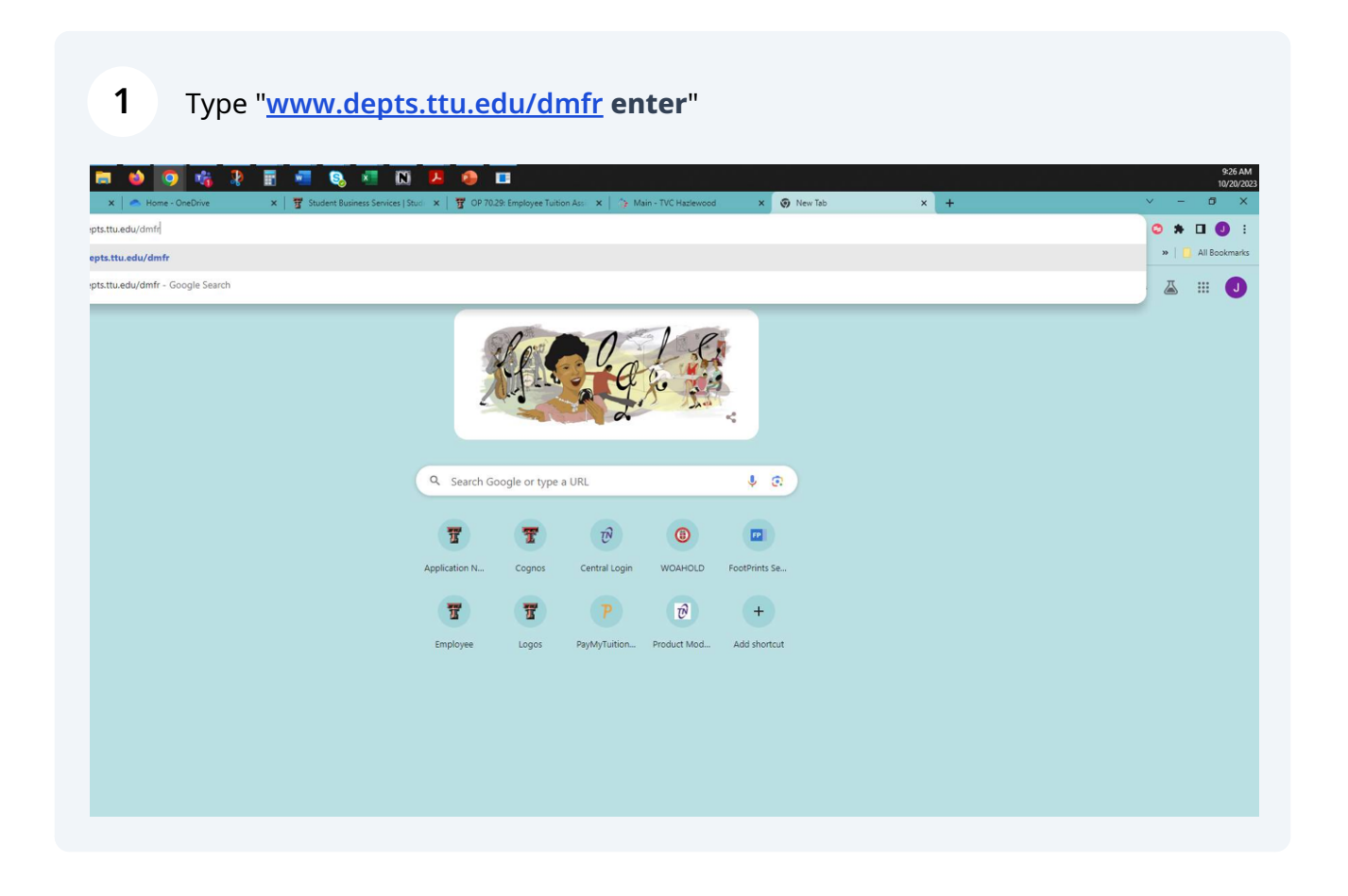

## 2 Click "Tools & Resources"

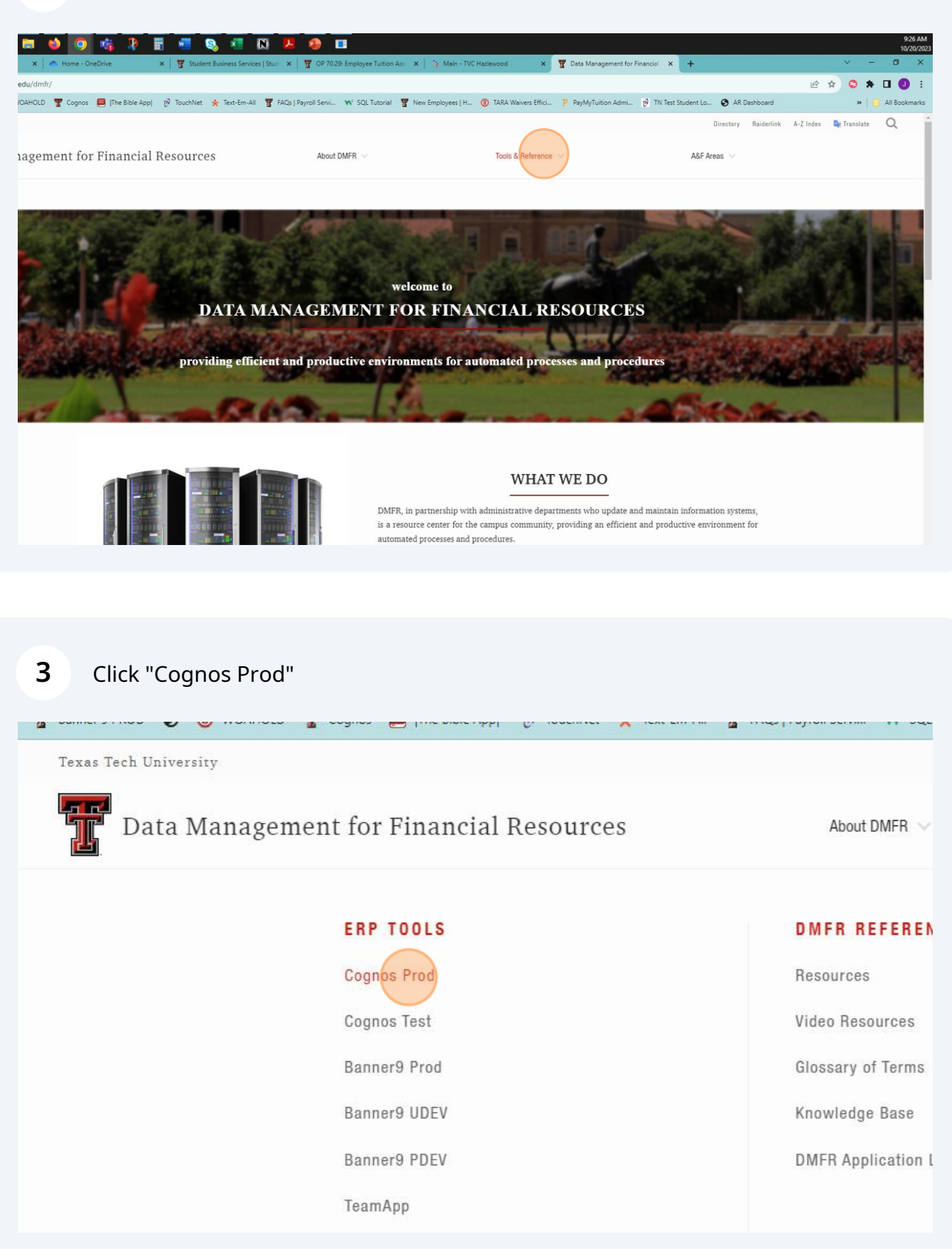

#### 4 Click Open Menu (stacked vertical bars)

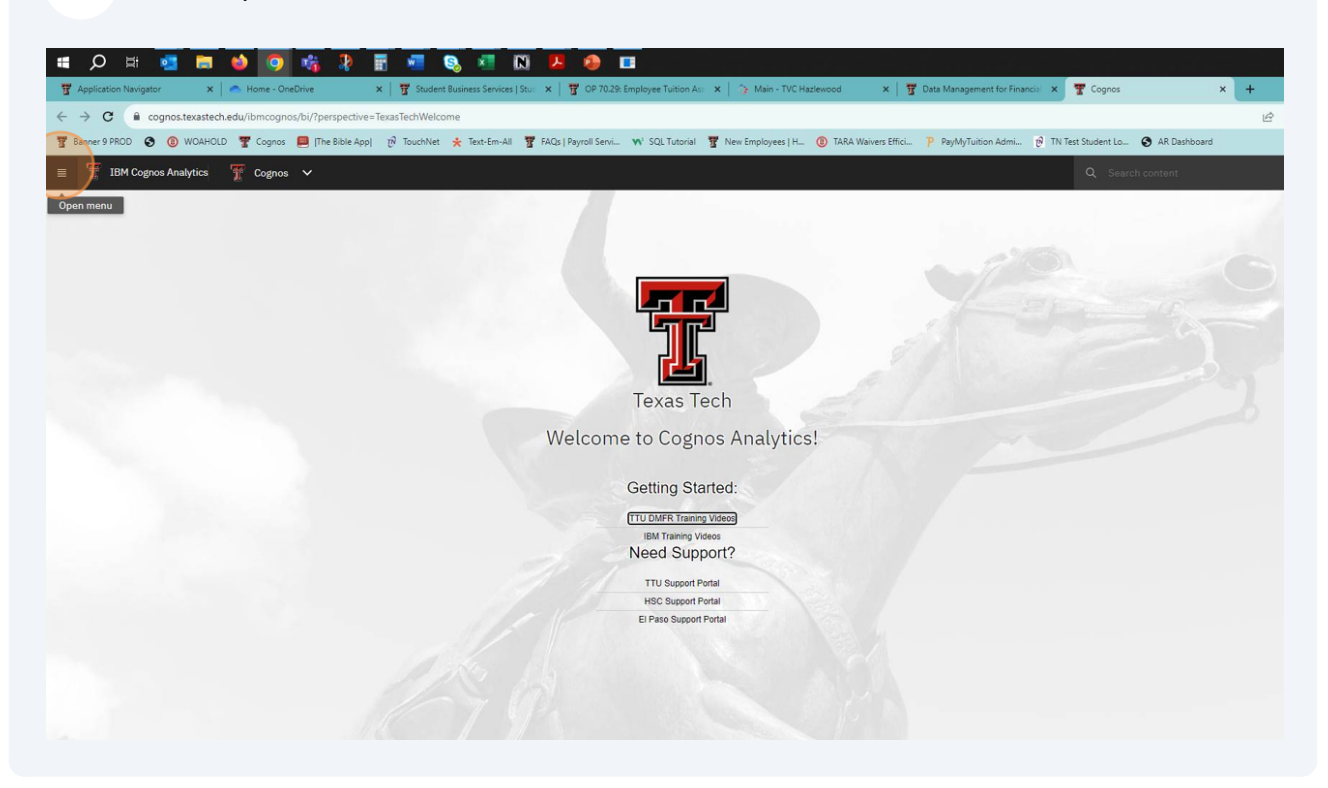

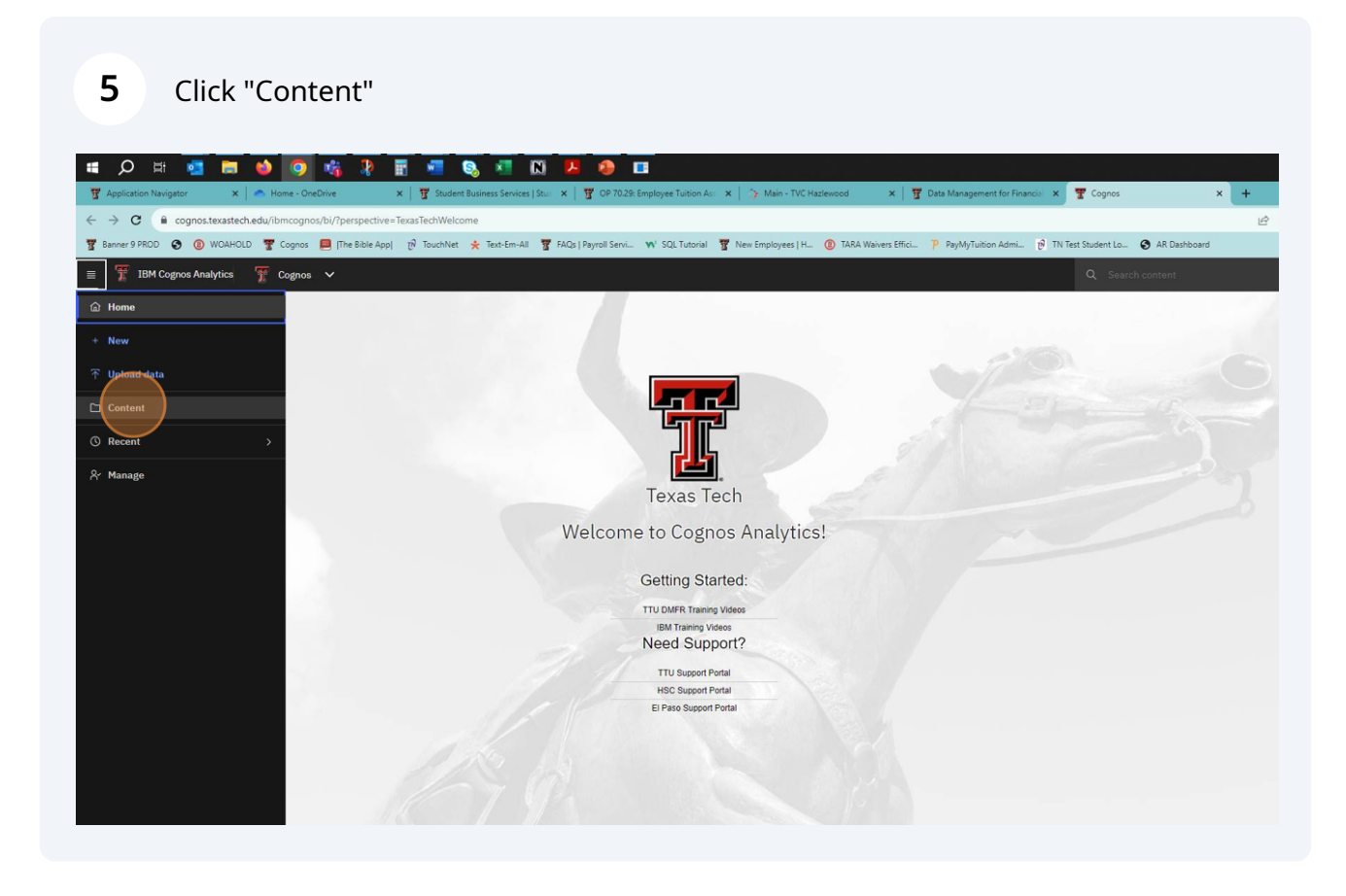

| - |
|---|
| 6 |
| v |

# Click "Student (Unrestricted)"

|  | 🗅 Samples                              |
|--|----------------------------------------|
|  | □ Samples_Prompt_API                   |
|  | 🗅 Student                              |
|  | Student(Unrestricted)                  |
|  | Templates                              |
|  | D Templates01                          |
|  | 🗅 The Weather Company, an IBM Business |
|  |                                        |

| 7 Click "Department_Fee_Report_unrestricted"                                                                                                    |
|----------------------------------------------------------------------------------------------------|
| Team content / Student(Unrestricted)                                                                                                    |
| □ Name                                                                                                    |
| Student(Unrestricted) Packages                                                                                                    |
| Department Fee Report unrestricted<br>Formerly known as the ADIA Fee Report - Change requested by Shelley Johnson 11.9.2012. Formerly known as the |
|                                                                                                    |
|                                                                                                    |
|                                                                                                    |
|                                                                                                    |

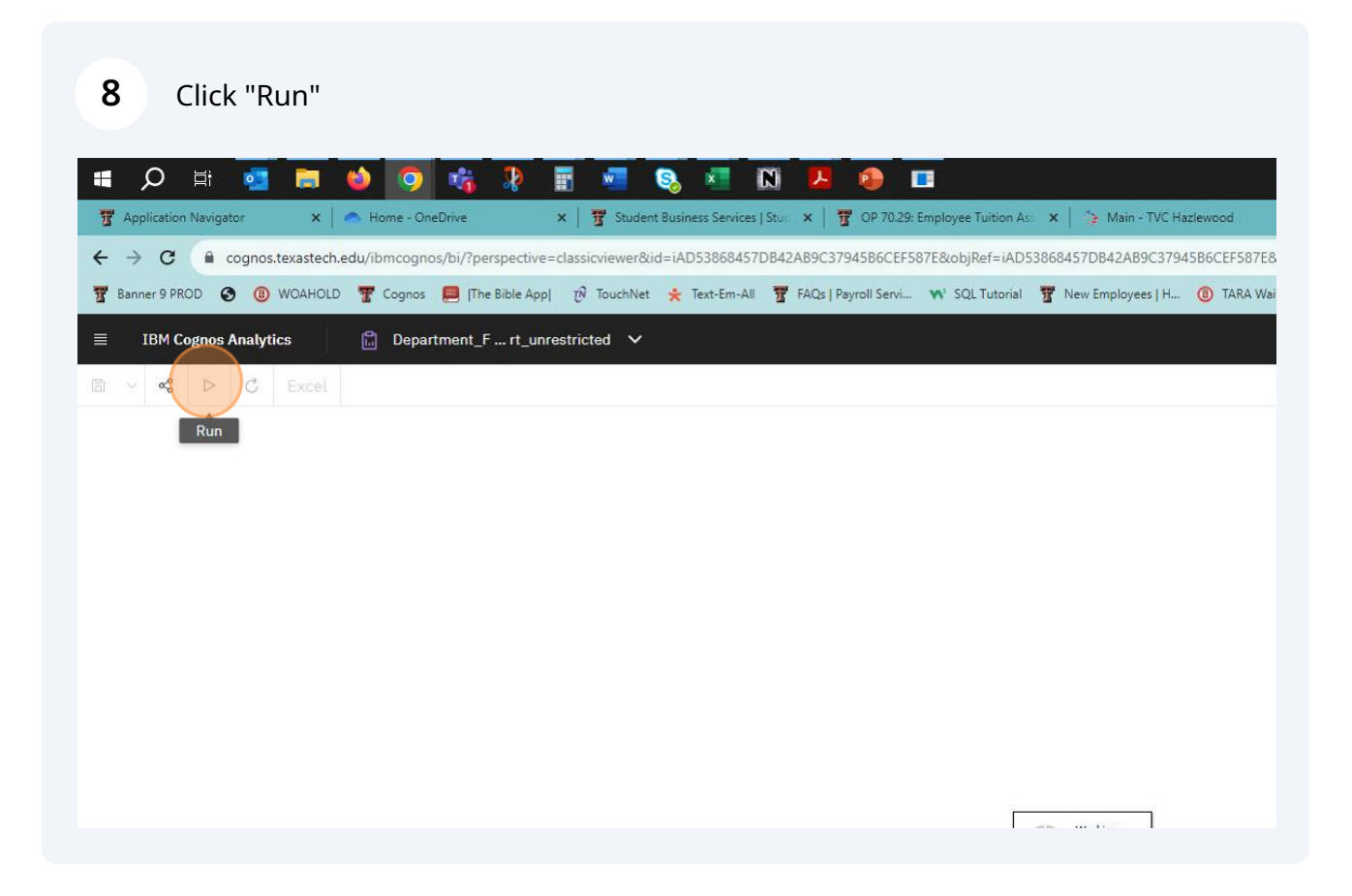

1. Select Term

9

- 2. Select College(s)
- 3. Select Specific Department
- 4. Select Campus(es)

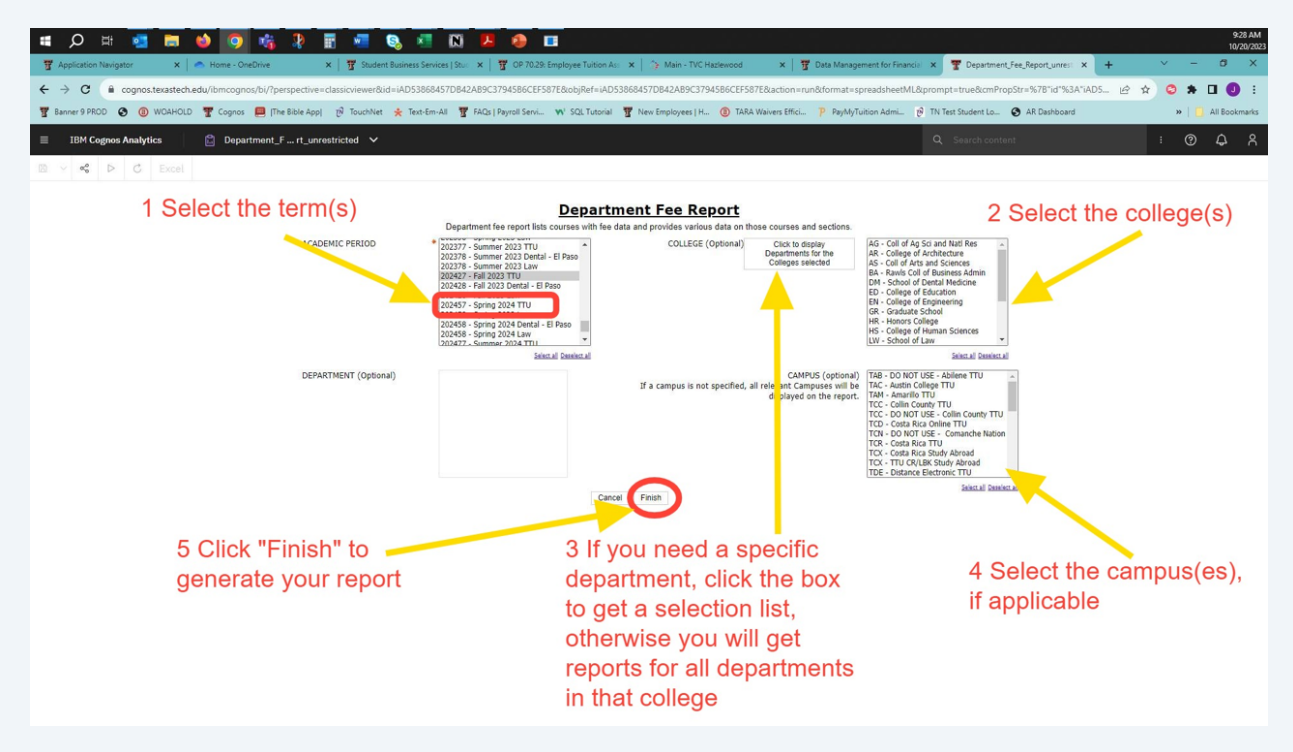

### 10 Click "Finish" to run report Select all Deselect all CAMPUS (optional) FK - Fredericksbu onal) THC - Hill College If a campus is not specified, all relevant Campuses will be THL - Highland Lak displayed on the report. TIX - International TJN - Junction TTL TJT - Junction Inte TLB - Lubbock TTU TMD - DO NOT USI TOD - DO NOT USI TOT - Out of State TPD - TTU Lubbock Cancel Finish

#### **11** Wait while report runs

#### **Department Fee Report**

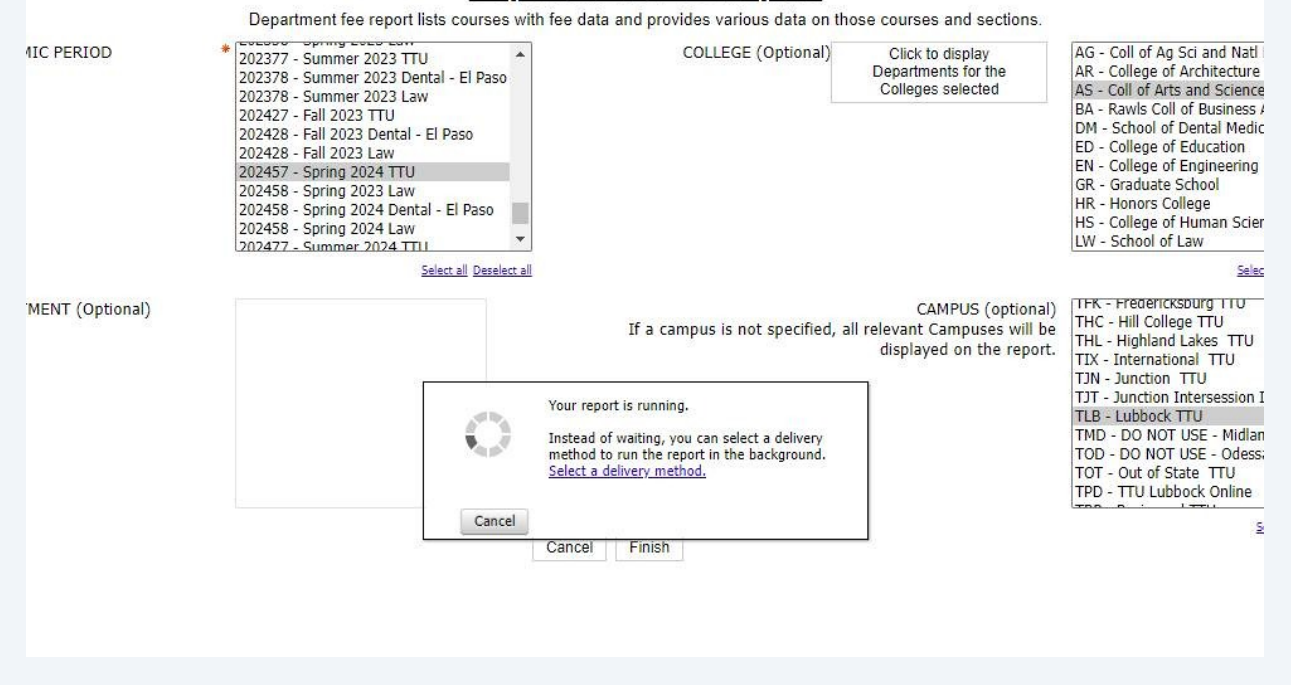

#### 12 Click "Recent Downloads"

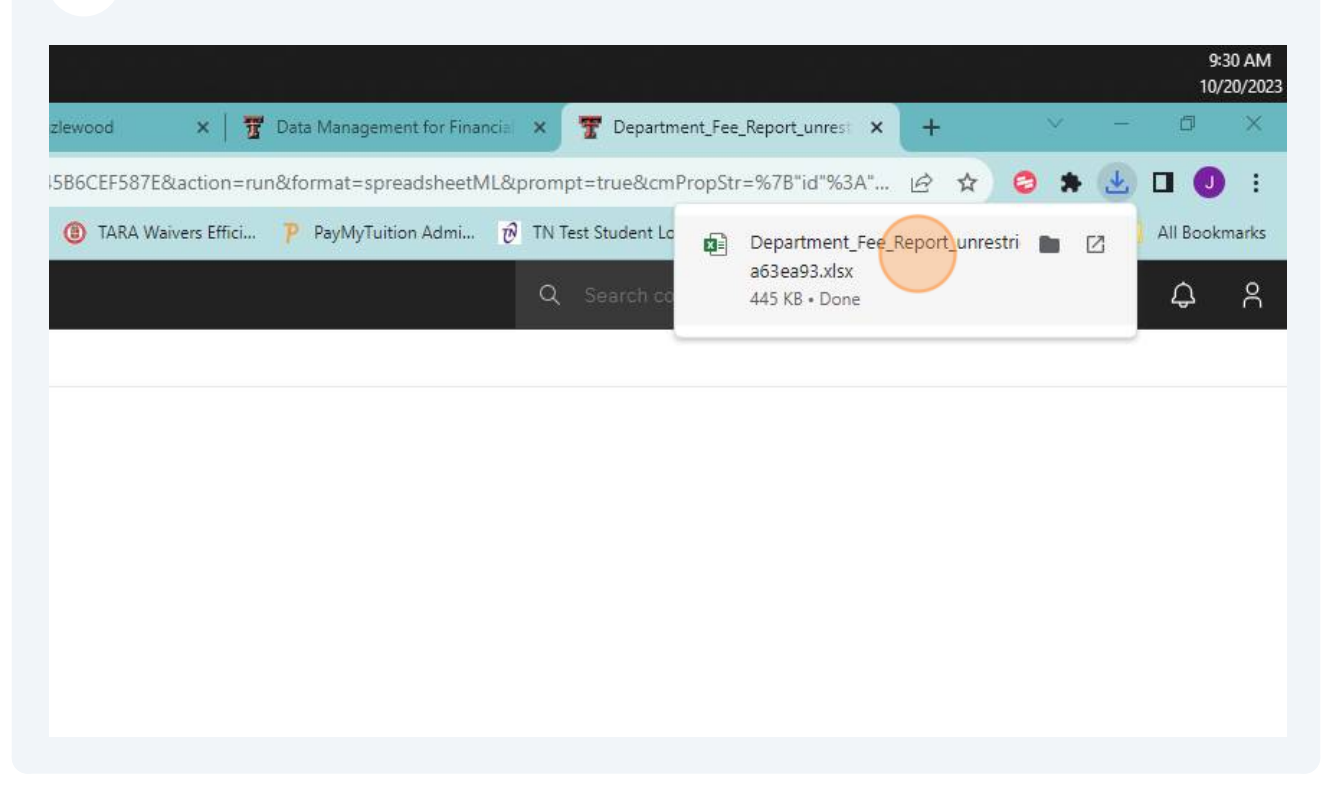